# ANGULAR – 5. ČASŤ

Peter Gurský, peter.gursky@upjs.sk

## Aktuálny stav

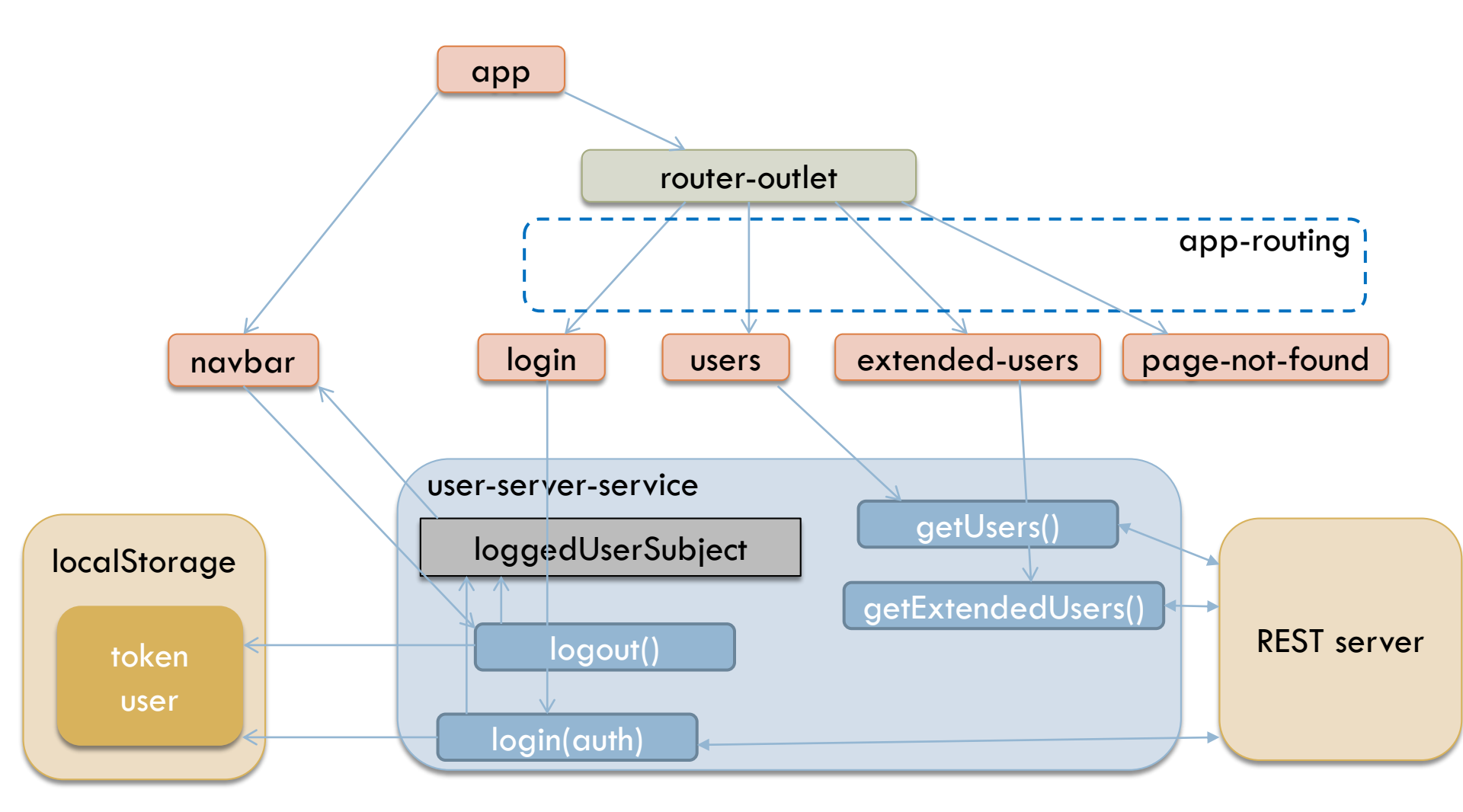

## Refaktor

Chybové/úspechové hlášky by mohol vypisovať message komponent

- vypisovať chybové, ale aj pozitívne správy
- všetky možné chyby komunikácie
  - nedostupný server
  - zlý login alebo heslo
  - nedostatočné práva
- prebaliť chyby do vlastného message objektu
  - poslať ho message komponentu
    - vypísať správu, nech už bude akákoľvek
  - presmerovať sa na hlavnú stránku?

## Aktuálny stav

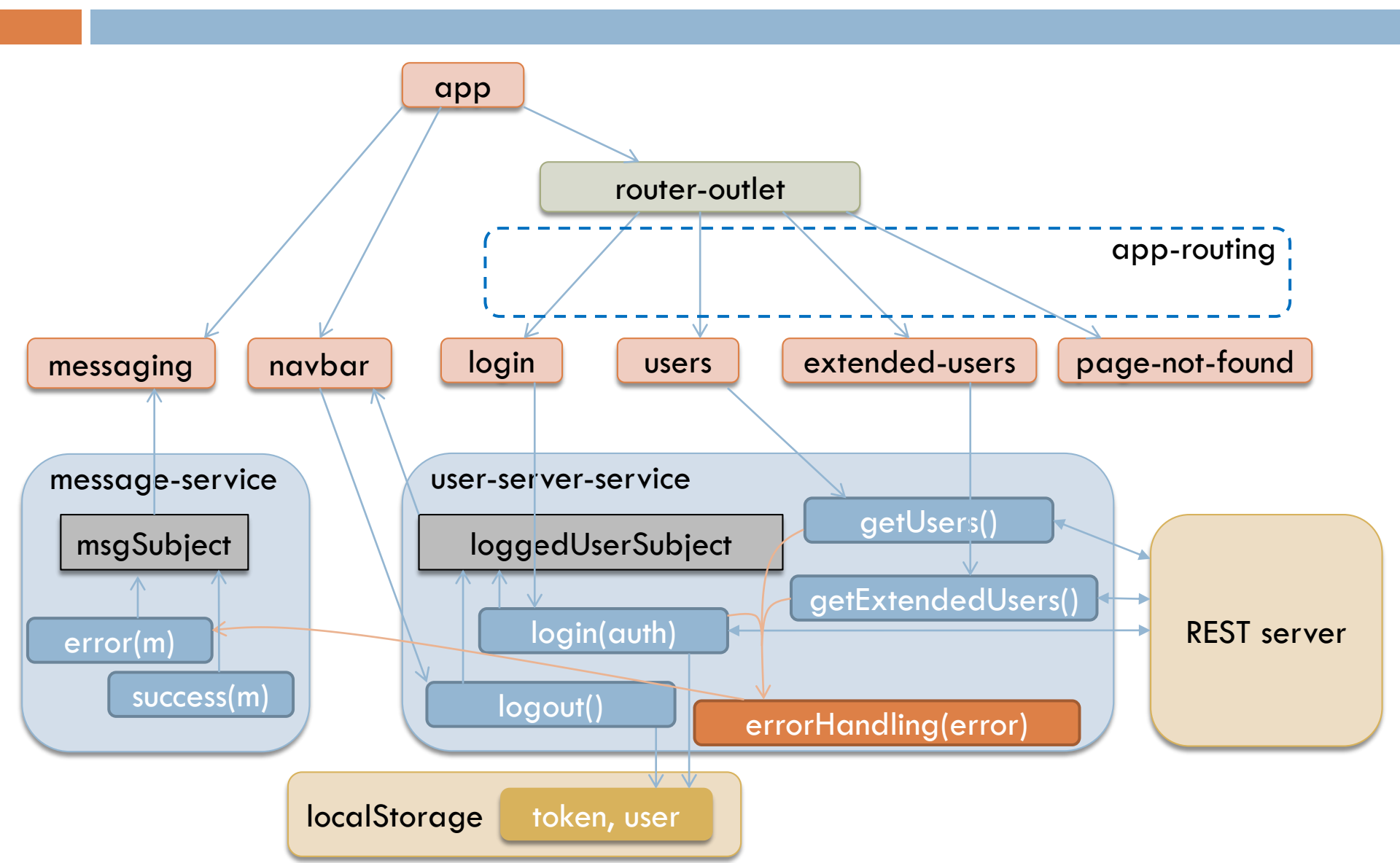

## Téma: komunikácia komponentov

- Ciel': Vytvoríme si komponent s formulárom, v ktorom budeme môcť pridať nového používateľa
- V src/app spustíme

ng g component user-edit

Ak ho chceme vidieť v komponente extended-users, vložíme do jeho šablóny tag, ktorý sa volá rovnako, ako selector v novom komponente

<app-user-edit></app-user-edit>

## Vytvoríme šablónu obsahujúcu formulár

- Spravíme si modálne okno, ktoré bude predstavovať náš nový komponent na editáciu
- Tlačidlo na jeho zobrazenie ponecháme v rodičovskom komponente extended-users.component
- Pozrime sa, ako sa robia modálne okná v
   Bootstrape a okopírujme si HTML zdrojáky

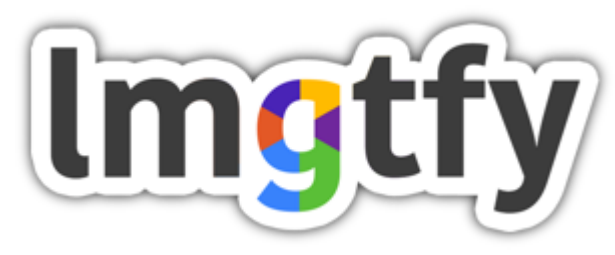

## Model editačného komponentu

- Základný model komponentu, v ktorom budeme editovať nového používateľa je objekt typu User
- Môžeme si ho v komponente vyrobiť prázdneho, aby sa prvky šablóny mali s čím previazať

```
...
export class UserEditComponent implements Onlnit {
    private user: User = new User("","");
    ...
}
```

### Pomocný text s obsahom modelu/user-a

app/user-edit/user-edit-component.html (časť)

#### app/user-edit/user-edit-component.ts

```
get vypisUsera():string {
    return JSON.stringify(this.user);
```

}

## Nastavovanie skupín

- Používatelia majú v sebe iba im priradené skupiny noví dokonca žiadne
- V systéme však sú aj ďalšie skupiny
  - Získame si ich zo servera
    - GET: /groups
- Graficky to urobíme tak, že každá skupina bude mať pri sebe checkbox, ktorý má byť zaškrtnutý, ak používateľ má byť členom danej skupiny
- Modelom pre checkbox je boolean bez popisu
- My si vyrobíme rozšírený model, v ktorom budeme vedieť, ktorá skupina patrí ku ktorému checkboxu.

groups: {group: Group, selected: boolean}[]

## Validácia vstupu

- Nechceme, aby meno ostalo prázdne a ak áno, tak o tom informovať používateľa
- ngModel nám znova pomôže nastavuje sám od seba pre každý formulárový element jednu z tried
  - ng-touched / ng-untouched element bol navštívený / nebol
  - ng-dirty / ng-pristine hodnota je zmenená / nie je
  - ng-valid / ng-invalid hodnota je správna / nie je
    - ak element má atribút required, hodnota musí byť vyplnená
    - okrem required máme aj: minlength, maxlength, pattern
    - ...zložitejšie kontroly vid'. Validator v ngModel-i
- Pozrime si cez inšpektora

## Naštýlujme si elementy podľa týchto tried

app/user-edit/user-edit-component.css

```
.ng-valid[required] {
   border-left: 5px solid limegreen;
}
.ng-invalid {
   border-left: 5px solid darkred;
```

selektor . označuje elementy s danou triedou

[required] znamená, že daný element musí mať aj atribút required

## Dodajme aj upozorňujúci text

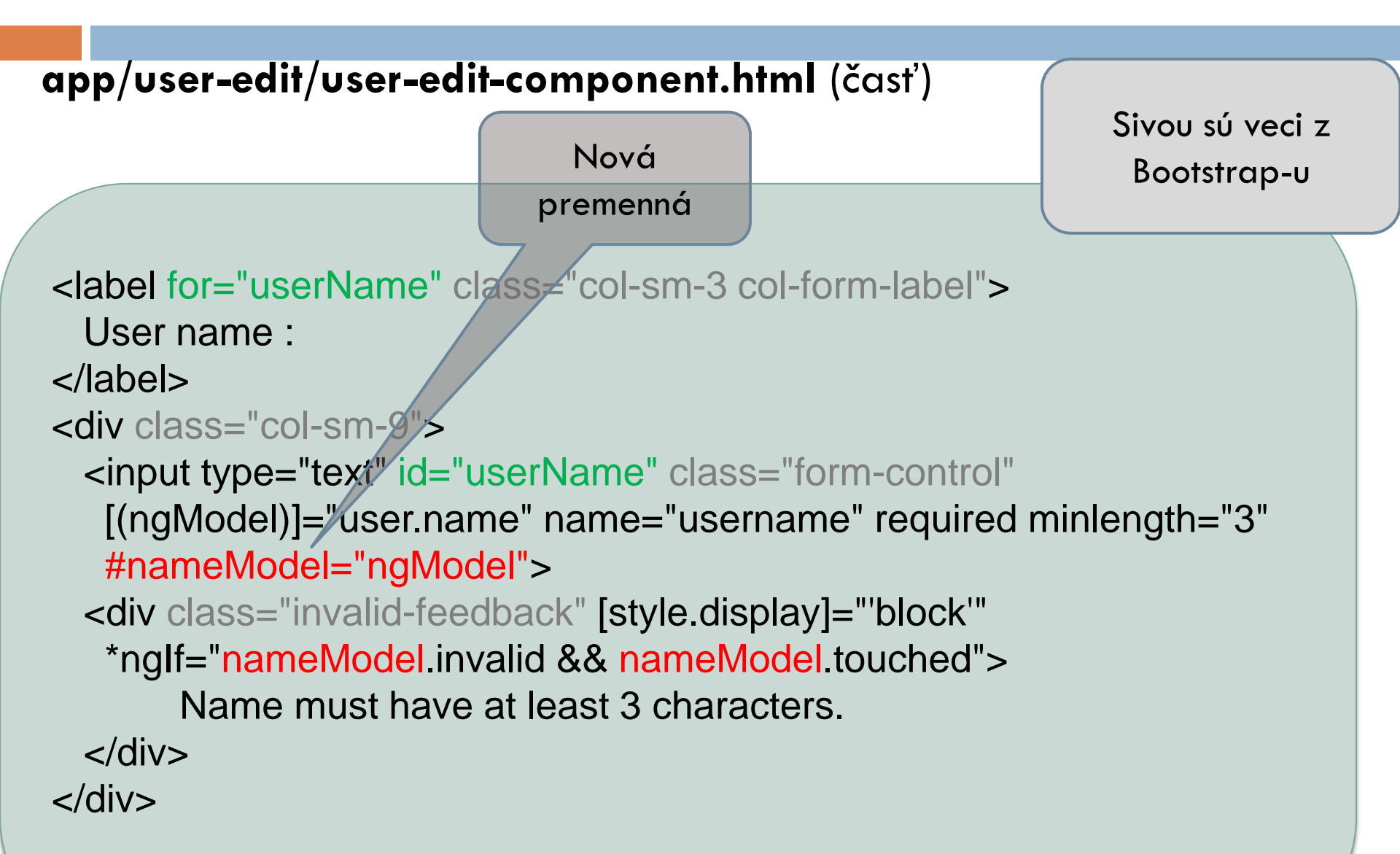

## Odoslanie obsahu formulára rodičovi

- ...ostatné parametre user-a urobíme analogicky
- odoslanie spravíme cez tlačidlo na uloženie
  - obalíme celú šablónu do elementu <form>
  - znefukčníme tlačidlo, ak je formulár nevalidný
  - v komponente vytvoríme obslužnú metódu onSumbit()

#### app/user-edit/user-edit-component.html (časť)

Zatvorí modálne okno

```
<form (ngSubmit)="onSubmit()" #userForm="ngForm">
...
<button type="submit" class="btn btn-primary" data-bs-dismiss="modal"
[disabled]="userForm.form.invalid">Ulož</button>
```

```
</form>
```

## Odoslanie nového user-a rodičovi

#### user-edit-component.ts

```
import {EventEmitter, Output } from '@angular/core';
export class UserEditComponent ...{
  @Output('change') eventPipe = new EventEmitter<User>();
  ...
  onSubmit() {
    ...
    this.eventPipe.emit(this.user);
  }
```

## Odoslanie nového user-a rodičovi

#### user-edit-component.ts

```
import {EventEmitter, Output } from '@angular/core';
export class UserEditComponent ...{
    @Output('change') eventPipe = new EventEmitter<User>();
    ...
    onSubmit() {
        ...
        this.eventPipe.emit(this.user);
    }
}
```

#### extended-users-component.html

<app-user-info (change)="onUserChanged(\$event)"></app-user-info>

## Odoslanie nového user-a rodičovi

#### user-edit-component.ts

```
import {EventEmitter, Output } from '@angular/core';
export class UserEditComponent ...{
  @Output('change') eventPipe = new EventEmitter<User>();
...
onSubmit() {
  ...
this.eventPipe.emit(this.user);
}
extended-
users-component.ts
onUserChanged(user:User) {
  this.users.push(user);
}
```

#### extended-users-component.html

<app-user-info (change)="onUserChanged(\$event)"></app-user-info>

## Pridávanie/úprava používateľa

#### app/users/users-service.ts

```
import { HttpClient } from '@angular/common/http';
...
private restServerUrl: string = "http://localhost:8080/";
```

```
public saveUser(user: User):Observable<User> {
  return this.httpClient.post<User>
    (this.restServerUrl + "users/"+ this.token, user)
    .pipe(catchError(error => this.processError(error)));
```

## edit-user pre pridávanie aj editáciu

- Potrebujeme, aby rodičovský komponent informoval o tom, koho editujeme
- V user-edit.component.ts si zadefinujeme, ktoré inštančné premenné chce mať na vstupe
  - Rodičovský komponent nevolá konštruktor, to robí framework
  - premenná user (nový alebo editovaný),
  - premenná actionWithUser (text, čo sa deje)
- V users.component.html zadefinujeme hodnoty pre tieto premenné

## Odoslanie vstupu od rodiča

#### user-edit-component.ts

```
import {Input, OnChanges} from '@angular/core';
```

export class UserEditComponent implements OnChanges {

@Input() public user: User;

@Input() public adtionWithUser: string;

ngOnChanges() { }

#### extended-users-component.html

```
<app-user-info [user]="selectedUser" [actionWithUser]="actionWithUser"
(change)="onUserChanged($event)"></app-user-info>
```

Ešte doplníme obslužné metódy pre udalosti, keď používateľ chce pridať alebo editovať používateľa, ktoré nastavia actionWithUser a selectedUser

## REST server - metódy

Ďalší preddefinovaní používatelia a ich heslá : Lucia : lucia John : john Andrej : andre

- □ GET: /users
- □ POST: /login
  - V tele pošleme {"name": "Peter", "password": "elct"}
  - príde vygenerovaný token
- GET: /users/{token}

prídú používatelia aj s neverejnými atribútmi

- GET: /user/{id}/{token}
- GET: /bg-user/{id}/{token}

vnútorná reprezentácia používateľa (obsahuje aj heslo)

- POST: /users/{token}
  - Cez POST pošleme JSON používateľa, ktorého chceme uložiť
- DELETE: /user/{id}/{token}

## REST server - metódy

- □ GET: /groups
- □ GET: /group/{id}
- POST: /groups/{token}
  - Cez POST pošleme JSON skupiny, ktorú chceme uložiť
- DELETE: /group/{id}/{token}

## Nastavenie @Input() parametrov

#### extended-users-component.html (časť)

#### extended-users-component.ts

```
addUserButtonClick() {
    this.selectedUser = new User("","");
    this.actionWithUser = "add";
}
```

```
editUserClick(user: User) {
```

```
this.selectedUser = user;
this.actionWithUser = "edit";
$('#myModal').modal('toggle'); // zobrazí modálne okno
```

## Vymazanie používateľa

#### app/users/users-service.ts

```
import { HttpClient } from '@angular/common/http';
...
private restServerUrl: string = "http://localhost:8080/";
```

```
public deleteUser(user: User):Observable<boolean> {
    return this.httpClient.delete<boolean>
        (this.restServerUrl + "user/" + user.id+ "/" + this.token)
        .pipe(map(_ => true),
            catchError(error => this.processError(error)));;
```